# **User Guide** Grade XI - 2081 Online Application Process

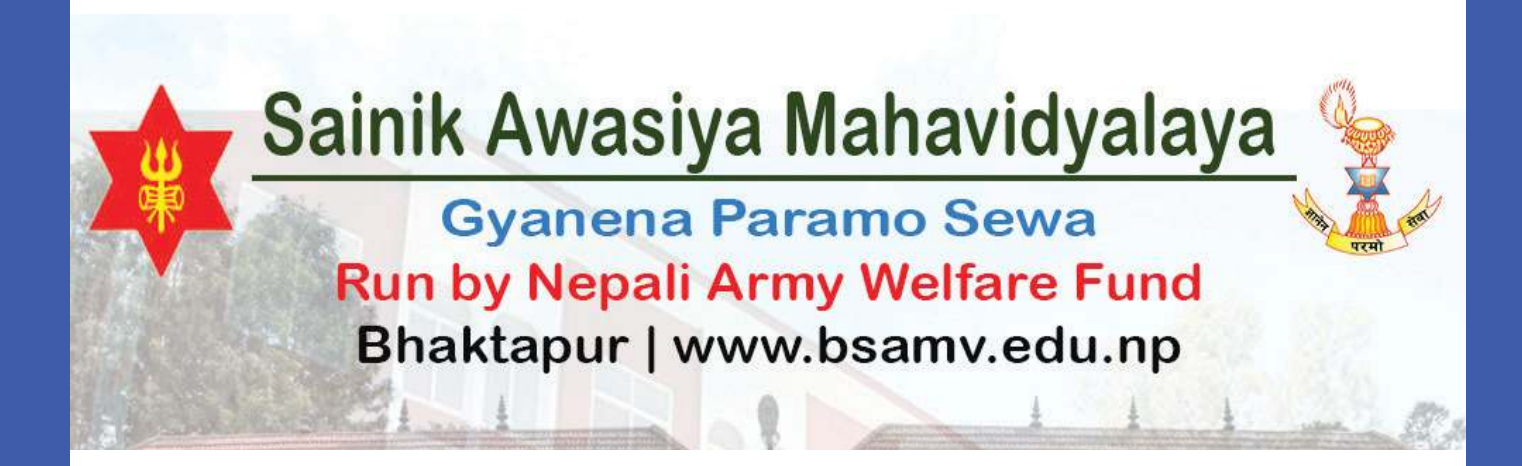

सैनिक आवासीय महाविद्यालय सल्लाघारी, भक्तपुर को वेभसाइट www.bsamv.edu.np मा Log in गर्नुहोस् ।

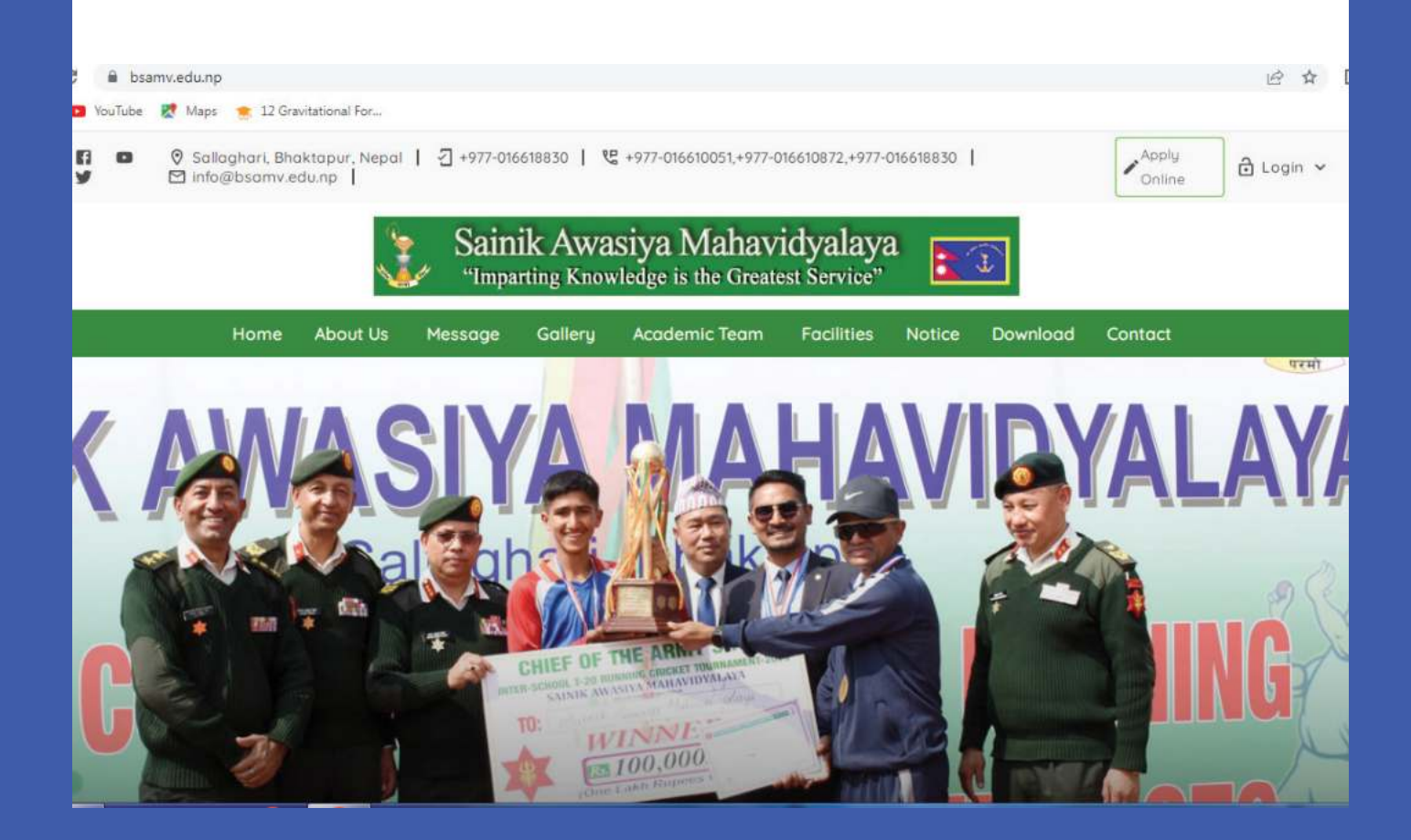

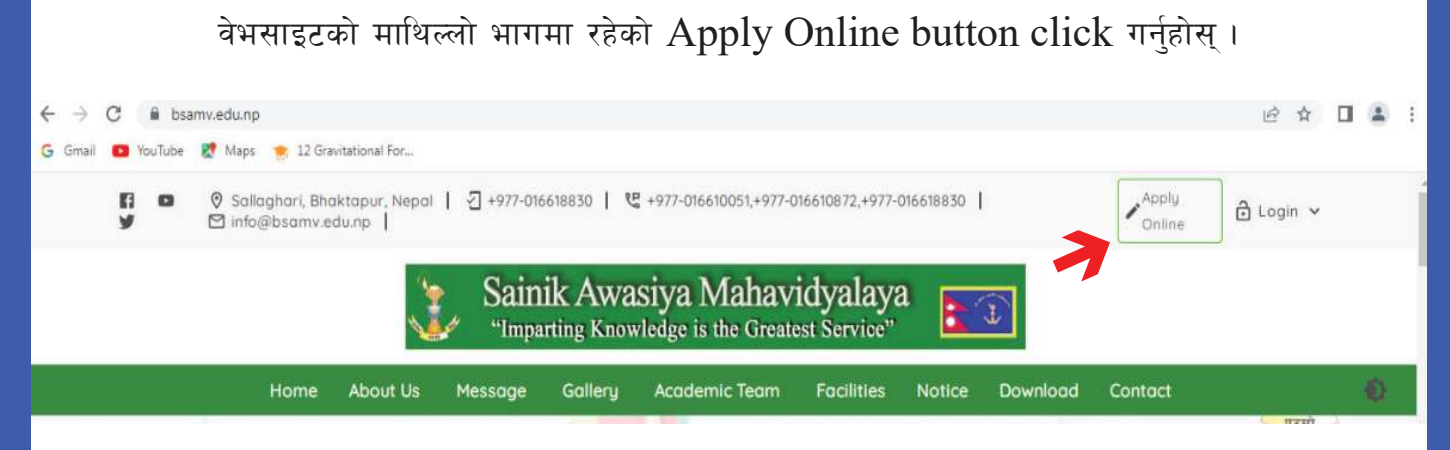

सैनिक आवसीय महाविद्यालयको Terms and Condition र न्युनतम योग्यताको बारेमा जानकारी सहितको पेज Open हुन्छ ।

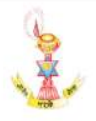

You must accept these terms & conditions. Please click on accept and continue.

#### नोटः

(क) लिखित परीक्षामा सहभागी हुन विद्यार्थीहरुले अनिवार्य रुपमा आफ्नो प्रवेशपत्र (Admit Card) प्रिन्ट गरेर साथमा ल्याउनुपर्नेछ ।

(ख) विद्यार्थीहरुले फाराम भर्दा सैनिक तथा गैरसैनिक कोटाका लागि आवश्यक पर्ने न्यूनतम योग्यता पुगेको हुनुपर्नेछ । यदि अन्यथा भएमा फाराम स्वतः रद्द हुनेछ ।

(ग) बिहानी समूह (Moming Shift) मा भर्ना हुने छात्र/छात्राहरुलाई बेकफाष्ट र सः शुल्क बस सुविधा उपलब्ध हुनेछ तर छात्रावासको सुविधा उपलब्ध हुने छैन ।

(घ) दिवा समूह (Day Shift) मा भर्ना हुने छात्रहरु अनिवार्य रुपमा छात्रावासमा बस्नुपर्नेछ । सीमित सिटमा Needy छात्राहरुका लागि आवश्यकता अनुसार छात्रावासको व्यवस्था गर्न सकिनेछ । दिवा समूहमा भर्ना हुने डेस्कलर छात्राहरुलाई आवतजावत गर्नका लागि सः शुल्क बसको सुविधा उपलब्ध हुनेछ ।

(ङ) सैनिक सकलदर्जा तथा महाबिद्यालय स्टाफ कोटातर्फ एक दम्पत्ती, एक सन्तती, एक तह (कक्षा १–१०, कक्षा ११–१२ र स्नातक तह) को नीति कायम भएकोले कुनै हिताधिकारीको एक जना सन्ततीले एक तहमा दर्जागत सहलियतमा अध्ययन गरे पश्चात् सोही तहमा दोस्रो सन्तानलाई सहलियत प्रदान गरिने छैन ।

(च) सैनिक आवासीय महाविद्यालय, भक्तपुरको अन्तिम नतिजामा वैकल्पिक उम्मेदवारहरुको रुपमा रहने विद्यार्थीहरुले श्री विजेशरी ज्ञान मन्दिर सैनिक महाविद्यालयको विज्ञान र

Make Your Payment Resend Admit Card

अनलाईन फर्म भर्नको लागि उल्लेखित Terms and Condition र न्युनतम योग्यता पुगेका व्यक्तिहरु ले तल रहेको Accept and continue को button click गर्नुहोस् ।

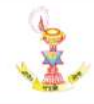

You must accept these terms & conditions. Please click on accept and continue.

#### नोटः

(क) लिखित परीक्षामा सहभागी हुन विद्यार्थीहरूले अनिवार्य रूपमा आफ्नो प्रवेशपत्र (Admit Card) प्रिन्ट गरेर सायमा ल्याउनुपर्नेछ ।

(ख) विद्यार्थीहरुले फाराम भर्दा सैनिक तथा गैरसैनिक कोटाका लागि आवश्यक पर्ने न्यूनतम योग्यता पुगेको हुनुपर्नेछ । यदि अन्यथा भएमा फाराम स्वतः रद्द हुनेछ ।

(ग) बिहानी समूह (Morning Shift) मा भर्ना हुने छात्र/छात्राहरुलाई बेकफाष्ट र सः शुल्क वस सुविधा उपलब्ध हुनेछ तर छात्रावासको सुविधा उपलब्ध हुने छैन ।

(ध) दिवा समूह (Day Shift) मा भर्ना हुने छात्रहरु अनिवार्य रुपमा छात्रावासमा बस्तुपर्नेछ । सीमित सिटमा Needy छात्राहरुका लागि आवश्यकता अनुसार छात्रावासको व्यवस्था गर्न सकिनेछ । दिवा समूहमा भर्ना हुने डेस्कलर छात्राहरुलाई आवतजावत गर्नका लागि सः शुल्क बसको सुविधा उपलब्ध हुनेछ ।

(ड) सैनिक सकलदर्जा तथा महाविद्यालय स्टाफ कोटातर्फ एक दम्पती, एक सन्तती, एक तह (कक्षा 9–90, कक्षा 99–9२ र स्नातक तह) को नीति कायम भएकोले कुनै हिताधिकारीको एक जना सन्ततीले एक तहमा दर्जागत सहुलियतमा अध्ययन गरे पद्यात् सोही तहमा दोस्रो सन्तानलाई सहुलियत प्रदान गरिने छैन ।

(च) सैनिक आवासीय महाविद्यालय, भक्तपुरको अन्तिम नतिजामा बैकल्पिक उम्मेदवारहरुको रुपमा रहने विद्यार्थीहरुले श्री विजेछारी ज्ञान मन्दिर सैनिक महाविद्यालयको विज्ञान र

सैनिक आवासीय महाविद्यालय, भक्तपुरको कक्षा ११ को फर्म खुलेपछि Science, Management रHumanities मध्ये कुन Stream मा भर्ने हो choose गर्नुहोस् ।

|                                                                                     |                                       | Sainik Awasiya<br>Sallaghari<br>016610051   int | Mahavidya<br>i, Bhaktapur<br>fo@bsamv.edu.np | laya      |  |
|-------------------------------------------------------------------------------------|---------------------------------------|-------------------------------------------------|----------------------------------------------|-----------|--|
| Fields with (*) are comp                                                            | sulsory.                              |                                                 |                                              |           |  |
| STREAM APPLIED FOR                                                                  | 1                                     |                                                 |                                              |           |  |
| Science Ma                                                                          | nagement 🕜 Humani                     | ties                                            |                                              |           |  |
| Science Ma                                                                          | nagement 🔿 Humani                     | PERSONAL I                                      | NFORMATION                                   |           |  |
| Science Ma                                                                          | nagement 🚫 Humani<br>I Name)*:        | PERSONAL I                                      | NFORMATION                                   |           |  |
| Science Ma                                                                          | nagement O Humani<br>I Name)*:        | PERSONAL I                                      | NFORMATION                                   | Last name |  |
| Science Ma<br>Name of Applicant (Full<br>First name<br>Date of Birth*: B.S.         | Name)":                               | PERSONAL I<br>Middle name                       | NFORMATION                                   | Last name |  |
| Science Ma<br>Name of Applicant (Full<br>First name<br>Date of Birth*: B.S.<br>A.D. | I Name)":<br>YYYY-MM-DD<br>YYYY-MM-DD | PERSONAL I                                      | NFORMATION<br>Gender*: Mi                    | Last name |  |

Stream click गरेपछि Day वा Morning Shift चयन गर्नुहोस् । Day Shift छात्र विद्यार्थीहरु Hostel मा बस्नुपर्दछ र Morning Shift छात्र छात्रा विद्यार्थीहरु घरबाट आवातजावत गर्नुपर्दछ । छात्रा विद्यार्थीहरुको हकमा Day Shift मा पढेका आवश्यक विद्यार्थीहरुलाई मात्र छात्रावासको व्यवस्था गरीएको छ । Morning वा Day Shift choose गरीसकेपछि आफूले पढ्ने विषयको Combination choose गर्नुहोस् ।

| s                                                                                                    | e Parent's Information                                                                                                    | Contact Address                                                                                                    | Declaration & Signature                      |  |
|----------------------------------------------------------------------------------------------------|----------------------------------------------------------------------------------------------------|----------------------------------------------------------------------------------------------------|----------------------------------------------|--|
|                                                                                                    | Sainik Awa                                                                                                    | asiya Mahavidy<br>Gallaghari, Bhaktapur<br>20051   info@bsamv.edu.np                                                                                                    | alaya                                        |  |
| Fields with (*) are compulsory.<br>STREAM APPLIED FOR *:<br>Science Managemen                                                                                                    | t 🔿 Humanities                                                                                                    |                                                                                                    |                                              |  |
| Shift *: Day 🔗 Morning                                                                                                    |                                                                                                    |                                                                                                    |                                              |  |
| Subject Group :: O Physics, C                                                                                                    | nemistry, Mathematics and Biology                                                                                                    | Computer Sc., Physic                                                                                                    | s, chemistry and Mathematics                 |  |
|                                                                                                    | PERSC                                                                                                    | NAL INFORMATION                                                                                                    |                                              |  |
| Name of Applicant (Full Name)*:                                                                                                    |                                                                                                    |                                                                                                    |                                              |  |
| First name                                                                                                    | Middle name                                                                                                    |                                                                                                    | Last name                                    |  |
| Date of Birth*: B.S. YYYY-M                                                                                                    | M-DD                                                                                                    | Gender*:                                                                                                    | Male 🚫 Female 🚫 Other                        |  |
|                                                                                                    | 74                                                                                                    |                                                                                                    |                                              |  |
| A.D. YYYY-M                                                                                                    | M-DD                                                                                                    | Age:                                                                                                    |                                              |  |
| A.D. YYYY-M<br>विद<br>stude                                                                                                    | M-DD<br>प्रार्थीहरुले आफ्नो Per<br>nts information Parent's Inform                                                                                                    | Age:                                                                                                    | ation भर्नुहोस् ।                            |  |
| A.D. YYYY-M<br>विद<br>Stude                                                                                                    | M-DD<br>पार्थीहरुले आफ्नो Per<br>nts information Parent's inform<br>Sainik Awas<br>Sainik Awas<br>Sainik Awas                                                                                                    | Age:<br>rsonal Inform<br>ation Contact Address<br>tiya Mahavidya<br>aghari, Bhaktapur<br>51   info@bsamv.edu.np                                                                                      | ation भर्नुहोस् ।<br>Declaration & Signature |  |
| A.D. YYYY-M<br>दिव<br>Stude                                                                                                    | M-DD<br>पार्थीहरुले आफ्नो Per<br>nts Information Parent's Inform<br>Sainik Awas<br>Saili<br>01661005                                                                                                    | Age:<br>resonal Inform<br>ation Contact Address<br>Contact Address<br>Siya Mahavidya<br>aghari, Bhaktapur<br>51   info@bsamv.edu.np                                                                  | ation भर्नुहोस् ।<br>Declaration & Signature |  |
| A.D. YYYY-M<br>are<br>stude<br>Stude<br>Fields with (*) are compulsory.<br>STREAM APPLIED FOR *:<br>STREAM APPLIED FOR *:                                                                                                    | M-DD<br>प्रार्थीहरुले आफ्नो Per<br>nts Information Parent's Inform<br>Sainik Awas<br>Sainik Awas<br>Sainik Awas<br>Sainik Awas                                                                                             | Age:<br>rsonal Inform<br>ation Contact Address<br>Giya Mahavidya<br>aghari, Bhaktapur<br>51   info@bsamv.edu.np                                                                                      | ation भर्नुहोस् ।<br>Declaration & Signature |  |
| A.D. YYYY-M<br>associated associated associate | M-DD<br>पार्थीहरुले आफ्नो Per<br>nts information Parent's inform<br>Sainik Awas<br>Sainik Awas<br>Sainik Awas<br>Sainik Awas                                                                                               | Age:<br>rsonal Inform<br>ation Contact Address<br>contact Address<br>siya Mahavidya<br>aghari, Bhaktopur<br>51   info@bsamv.edu.np                                                                   | ation भर्नुहोस् ।<br>Declaration & Signature |  |
| A.D. YYYY-M<br>Gq 5<br>Stude<br>Stude<br>Fields with (*) are compulsory.<br>STREAM APPLIED FOR *:<br>Science Management<br>Shift *: Day Morning<br>Subject Group*: Physics, Chem                                                                                                    | M-DD<br>पार्थीहरुले आफ्नो Per<br>nts Information Parent's Inform<br>Sainik Awas<br>Saili<br>O1661009<br>Humanities                                                                                                    | Age:<br>resonal Inform<br>ation Contact Address<br>Contact Address<br>Siya Mahavidya<br>aqhari, Bhaktapur<br>51   info@bsamv.edu.np                                                                  | ation भर्नुहोस् ।<br>Declaration & Signature |  |
| A.D. YYYY-M<br>Car<br>Stude<br>Stude<br>Fields with (*) are compulsory.<br>STREAM APPLIED FOR *:<br>Science Management<br>Shift *: Day Soloning<br>Subject Group*: Physics, Chen                                                                                                    | M-DD<br>पार्थीहरुले आफ्नो Per<br>ents Information Parent's Inform<br>Sainik Awas<br>Saili<br>O1661009<br>Humanities<br>iistry, Mathematics and Biology                                                                     | Age:<br>resonal Inform<br>ation Contact Address<br>Contact Address<br>Siga Mahavidya<br>aghari, Bhaktapur<br>Si J info@bsamv.edu.np<br>Computer Sc., Physics.                                        | ation भर्नुहोस् ।<br>Declaration & Signature |  |
| A.D. YYYY-M<br>Car<br>Stude<br>Stude<br>Fields with (*) are compulsory.<br>STREAM APPLIED FOR *:<br>Science Management<br>Shift *: Day Morning<br>Subject Group*: Physics, Cher                                                                                                    | M-DD<br>पार्थीहरुले आफ्नो Per<br>Marent's Information<br>Sainik Awas<br>Sainik Awas<br>Sainik Awas<br>Sainik Awas<br>Sainik Awas<br>Sainik Awas<br>Sainik Awas<br>Sainik Awas<br>Sainik Awas<br>Sainik Awas<br>Sainik Awas | Age:<br>resonal Inform<br>ation Contact Address<br>Contact Address<br>aghari, Bhaktapur<br>Si J info@bsamv.edu.np<br>Computer Sc., Physics,<br>AL INFORMATION                                        | ation भर्नुहोस् ।<br>Declaration & Signature |  |
| A.D. YYYY-M<br>Cors<br>Stude<br>Stude<br>Fields with (*) are compulsory:<br>STREAM APPLIED FOR *:<br>Science Management<br>Shift *: Day Morning<br>Subject Group*: Physics, Chen<br>Name of Applicant (Full Name)*:<br>Event page                                                                                                    | M-DD<br>पार्थीहरुले आफ्नो Per<br>nt's information Parent's inform<br>Sainik Awas<br>Sail<br>Oleficos<br>Humanities<br>istry, Mathematics and Biology<br>PERSON                                                             | Age:<br>resonal Inform<br>ation Contact Address<br>contact Address<br>adhori, Bhaktapur<br>Siya Mahavidya<br>adhori, Bhaktapur<br>Si   info@bsamv.edu.np<br>Computer Sc., Physics.<br>AL INFORMATION | ation भर्नुहोस् ।<br>Declaration & Signature |  |

Personal Information अन्तर्गत Cateogry of Applicant मा नेपाली आर्मी, खुला अर्थात सिभिल तथा महाविद्यालय स्टाफ मध्ये कुन हो, choose गर्नुहोस् । वहालवाला नेपाली आर्मीका छोराछोरीहरुले Inservice मा र भुतपूर्व नेपाली आर्मीका छोराछोरीहरुले Retired मा click गर्नुहोस् । Inservice भएमा Computer Number र Retired भएमा पट्टा नम्बर भर्नुहोस् ।

|                            | Student's Infor | mation Parent's Info | ormation Contact Address | Declaration & Signature               |
|----------------------------|-----------------|----------------------|--------------------------|---------------------------------------|
| Category of<br>Applicant*: | 😌 Nepali Army   | Open(खुला)           | Mahavidyalaya Staff      |                                       |
| In Service                 |                 | Retired              |                          |                                       |
| Sub Categories*:           | Officer         | O JCO                | Other Ranks OFollo       | owers                                 |
| Privileged Group*:         | None            | 🔵 Sahara Jarurat     | 🔵 Kartabaya Palan/Sarkar | i Kamkaj Silsilama Mrityu 💦 🔵 Birgati |
| Child with Disability:     | Yes             | No                   |                          |                                       |

Are you interested to study from Open(জ্বেলা) Category bearing all financial expenses like any civilian candidate if you are not selected from Nepali Army Category?: Yes No

#### ACADEMIC INFORMATION

#### <u>नोटः</u>

क) वीरगति (Birgati) (पेन्सन पट्टामा वीरगति प्राप्त उल्लेख भएकाको लागि मात्र)

ख) सहाराजरुरत (Sahara Jarurat) (द्वन्दकालमा लडाईमा घाईते भई सहारा जरुरत पर्नेको लिस्टमा नाम उल्लेख भएकाहरुको लागी मात्र) ग) कर्तव्यपालनाको सिलसिलामा मृत्यु / सरकारी कामको सिलसिलामा मृत्यु (Kartabaya Palan/ Sarkari Kamkaj Silsilama Mrityu) पेनसन पट्टामा सो कुरा अनिवार्य रुपमा उल्लेख भएकाको लागि मात्र ।

नेपाली आर्मी कोटामा click गरेपछि Sub category मा आफ्ना बुबा आमाको वर्तमान पदमा click गर्नुहोस् । Privileged group मा परेका विद्यार्थीहरुले सम्वन्धितमा र नपरेका विद्यार्थीहरुले None मा click गर्नुहोस् । नेपाली आर्मीको कोटामा दाजुभाई दिदि वहिनीहरु यस महाविद्यालयमा पढे नपढेको विवरण भर्नुहोस् । नेपाली आर्मीको कोटामा नाम ननिस्केमा सिभिल कोटामा पढ्न इच्छुक भए नभएको विवरण भर्नुहोस् । महाविद्यालय स्टाफकोहकमा महाविद्यालय स्टाफमा click गरेपछि दाजुभाई दिदिबहिनीहरु महाविद्यालयमा पहिले र अहिले पढिरेहका छन् वा छैनन विवरण भर्नुहोस् । महाविद्यालय स्टाफकोहकमा महाविद्यालय स्टाफमा click गरेपछि दाजुभाई दिदिबहिनीहरु महाविद्यालयमा पहिले र अहिले पढिरेहका छन् वा छैनन विवरण भर्नुहोस् । महाविद्यालय स्टाफ कोटामा नाम ननिस्केमा सिभिल कोटामा पढ्न इच्छुक भए नभएको वामा नाम ननिस्केमा सिभिल कोटामा पढ्न द्रच्छुक भए नभएको वामा नाम ननिस्केमा पहिले र अहिले पढिरेहका छन् वा छैनन विवरण भर्नुहोस् । महाविद्यालय स्टाफ कोटामा नाम ननिस्केमा सिभिल कोटामा पढ्न इच्छुक भए

|                                                             | <b>e</b><br>Student's Information | Parent's Information        | Contact Address                     | Declaration & Signature                              |
|-------------------------------------------------------------|-----------------------------------|-----------------------------|-------------------------------------|------------------------------------------------------|
| Category of Applicant*:                                     | ) Nepali Army 🛛 🔿 O               | ipen(खुला) 🛛 🥥 Mah          | avidya <mark>la</mark> ya Staff     |                                                      |
| Did Applicant's Siblings (Brot                              | her/Sister) previously stu        | dy or Is he/she studying    | at any Sain <mark>ik</mark> Mahavid | iyalaya/Vidyalaya (Scholarship Quota) ?              |
| Are you interested to study f<br>Staff Category?:<br>Yes No | rom Open(खुला) Category           | / bearing all financial exp | enses like any civilian             | candidate if you are not selected from Mahavidyalaya |
| Which Mahavidyalaya / Vidya                                 | alaya is your father / mot        | her rendering service to?   |                                     |                                                      |
| Select                                                      |                                   | v                           |                                     |                                                      |

ACADEMIC INFORMATION

## ACADEMIC INFORMATION

आफूले SEE पास गरेको विद्यालयको नाम र साल भर्नुहोस् । Science stream choose गरेकाले Compulsory English, Compulsory Science र Compulsory Mathematics को आफूले प्राप्त गरेको Grade भर्नुहोस् । Management र Humanities Stream ले Compulsory English को Grade भर्नुहोस् । आफूले प्राप्त गरेको GPA र SEE को Symbol Number भर्नुहोस् ।

|           |               | ACADEMIC IN | IFORMATION |                      |             |
|-----------|---------------|-------------|------------|----------------------|-------------|
| f Appeare | ed School*    |             |            | Appe                 | ared Year*: |
| N.        | Subject       |             | Obtaine    | ed Grade             | Action(s)   |
| ι.        | Comp. English |             | Sel        | ect 👻                |             |
| 2.        | Comp. Math    |             | Sel        | ect 🗸                |             |
| 3.        | Science       |             | Sel        | ect 🗸                |             |
| GPA -     |               |             |            | SEE Symbol Number *: |             |

त्यसपश्चात Go to Next > मा click गर्नुहोस् ।

# PARENT'S INFORMATION

यस पेजमा आफ्ना अभिभावकको जानकारी भर्नुहोस् । लोकल गार्जेनमा आफ्ना आमा बुबा बाहेकका व्यक्तिहरुको जानकारी भर्नुहोस् ।

| FATHER'S INFORMATION     |              |              |              |
|--------------------------|--------------|--------------|--------------|
| Father's Name*:          |              | Email*:      |              |
|                          |              |              |              |
| Occupation*:             |              | Mobile No.*: |              |
| Select                   | ~            |              |              |
| Required                 |              | Required     |              |
| Post                     |              | Office:      |              |
|                          |              |              |              |
| Telephone(Office):       |              |              |              |
|                          |              |              |              |
| MOTHER'S INFORMATION     |              |              |              |
| Mother's Name*:          |              | Email*:      |              |
|                          |              |              |              |
| Occupation*:             |              | Mobile No*:  |              |
| Select                   | -            |              |              |
| Required                 |              | Required     |              |
| Post:                    |              | Office:      |              |
|                          |              |              |              |
| Telephone(Office):       |              |              |              |
|                          |              |              |              |
| GUARDIAN'S INFORMATION   |              |              |              |
| Grandfather's Name:      |              |              |              |
|                          |              |              |              |
| Local Guardian's Name *: |              | Address:     |              |
|                          |              |              |              |
| Required                 |              |              |              |
| Relationship*:           | Occupation:  |              | Mobile No.*: |
| Select                   | Select       | *            |              |
| Required                 |              |              | Required     |
| Telephone(Home):         |              |              |              |
|                          |              |              |              |
|                          |              |              |              |
|                          | < Go to Prev | Go to Next   |              |
|                          |              |              |              |

त्यसपश्चात Go to Next > मा click गर्नुहोस् ।

### **CONTACT ADDRESS**

आफ्नो स्थायी ठेगाना भर्नुहोस् । स्थायी र अस्थायी ठेगाना उही भएमा Same as Permanent Address मा click गर्नुहोस् ।

| PERMANENT ADDRESS       |             |                          |   |
|-------------------------|-------------|--------------------------|---|
| Country *:              | Province *: | District *:              |   |
| Nepal                   | Select      | * Select                 |   |
| Municipality *:         | Ward No *:  | Tole *:                  |   |
| Select                  | •           |                          |   |
| CURRENT CONTACT ADDRESS | Sc          | ime as Permanent Address |   |
| Country *:              | Province*:  | District *:              |   |
| Nepal                   | Select      | + Select                 | • |
| Municipality *:         | Ward No *:  | Tole *:                  |   |
| Select                  | -           |                          |   |

### त्यसपश्चात Go to Next > मा click गर्नुहोस् ।

### DECLARATION

- 1. All the information provided in this application form is correct, complete and true to the best of my knowledge and belief.
- I understand that the Mahavidyalaya reserves the right to cancel the application and subsequent admission on the basis of incorrect or incomplete information I may have furnished.
- 3. I shall abide by the rules and regulations of the Mahavidyalaya.

Declaration पढीसकेपछि आफ्नो पासपोर्ट साइजको डिजिटल फोटो अपलोड गर्नुहोस् । Screen Shot र Selfie Photo को प्रयोग नगर्नुहोस् । त्यसपश्चात SEE को Grade Sheet, SEE Entrance card, विद्यार्थीका जन्मदर्ता र नेपाल आर्मीको कोटा तर्फ भए पेन्सन पट्टा वा कार्यालयको चिठी अनिवार्य रुपमा अपलोड गर्नुहोस् । Character Certificate भएमा अपलोड गर्नुहोस् ।

|                                                                                                    | Fundamental states and the states of the states of the sta | SAMPLE    |
|----------------------------------------------------------------------------------------------------|----------------------------------------------------------------------------------------------------|-----------|
|                                                                                                    | (35x45mm)                                                                                                    | • 35 mm • |
| Gradesheet *:                                                                                             | SEE Entrance Card *:                                                                                                    |           |
| Browse No file selected.                                                                                  | Browse No file selected.                                                                                                    |           |
|                                                                                                    |                                                                                                    |           |
| Character Certificate:                                                                                    | Birth Certificate *:                                                                                                    |           |
| Browse No file selected.                                                                                  | Browse No file selected.                                                                                                    | 8         |
| Unit Letter or Pension Patta (if Nepali Army) *:<br>Browse No file selected.                              |                                                                                                    |           |
| Please dick on the image to upload or change it.<br>File size must be max 5MB (for images) and 2MB (for j | pdf) each.                                                                                                    |           |

आफूले भरेको सम्पूर्ण जानकारी ठिक भएमा Proceed to Payment मा click गर्नुहोस् ।

त्यसपश्चात Submit Form को लागि Message आउँछ र त्यसमा Yes Button मा click गर्नुहोस् ।

| Browse PP Size.jpg                                                                           | Are you sure you want to proc | ment jpg                                       |  |
|----------------------------------------------------------------------------------------------|-------------------------------|------------------------------------------------|--|
| Character Certificate:                                                                       | jpg                           | YES [Y] NO [N]<br>Browse Birth Certificate.jpg |  |
| Init Letter or Pension Patta (if Ne<br>Browse) Unit Letter.jpg                               | pali Army) *:                 |                                                |  |
| Unit Letter or Pension Patta (if Ne<br>Browse Unit Letter,jpg<br>Please click on the image t | pali Army) *:                 |                                                |  |

### Form Submit हुदै गर्दा Submitting Menu एकैछिन देखिन्छ ।

| adesheet *:                                     | SEE Entrance Card *:          |  |
|-------------------------------------------------|-------------------------------|--|
| Browse PP Size.jpg                              | Browse SEE Entrance Card.jpg  |  |
|                                                 |                               |  |
| naracter Certificate:                           | Birth Certificate *:          |  |
| Browse Character Certificate.jpg                | Browse] Birth Certificate.jpg |  |
| nit Letter or Pension Patta (if Nepali Army) *: |                               |  |
| Browse Unit Lettering                           |                               |  |

तपाईको User Id Create भएर परीक्षाको विवरण सहितको जानकारी देखापर्दछ । पछिको भुक्तानी प्रक्रियाको लागि कृपया आफ्नो Payment ID/Application ID/Username र Date of Birth नोट गर्नुहोस् ।

| Sainik Awasiya N<br>Sallaghari, Bha<br>016610051   info@bs                                                                                                    | lahavidyalaya<br><sup>ktapur</sup><br>samv.edu.np                                                                    |
|----------------------------------------------------------------------------------------------------|----------------------------------------------------------------------------------------------------|
| Name :<br>Category: Nepali Army Officer<br>Phone: 9851200757<br>Exam Time: 01:00 PM to 02:20 PM                                                                                                    | Gender : Male<br>Grade : Science<br>Exam Date:                                                                       |
| Your Payment ID/Application Id/Username : SAM81S4508                                                                                                    | Date of Birth: 2065-02-02                                                                                            |
| IMPORTANT: Please make a note of your PAYMENT ID/APPLICATIO<br>make a form fee payment later.                                                                                                    | ON ID/USERNAME and DOB which would be required if you wish to                                                        |
| All the processes of admissions will be regulated through your PAYMENT ID<br>महत्त्वपूर्ण: पछिको भुक्तानी प्रक्रियाको लागि कृपया आफ्नो PAYMENT ID/APPLI<br>PAYMENT ID/APPLICATION ID/USERNAME अनुसार हुनेछ, सुरक्षित राखनुहोस्। | DAPPLICATION ID/USERNAME. Please keep it safe!<br>CATION ID/USERNAME र DOB नोट गर्नुहोस्। भर्नाको सम्पूर्ण प्रक्रिया |
| PAY NO                                                                                                    | w                                                                                                    |
| नेपाल आर्मीको कोटाको लागि रु २०० र खुला (सि                                                                                                    | भिल) तथा महाविद्यालय स्टाफको लागि रु २५०                                                                             |
| connect IPS वा e-Sewa वा Khalti बाट भुक्तानी                                                                                                    | गर्नुपर्नेछ ।                                                                                                    |
| IMPORTANT: Please make a note of your PAYMENT ID/APPLICAT<br>to make a form fee payment later.                                                                                                    | ION ID/USERNAME and DOB which would be required if you wish                                                          |
| All the processes of admissions will be regulated through your PAYMENT I                                                                                                    | D/APPLICATION ID/USERNAME. Please keep it safe!                                                                      |
| । महत्त्त्वभूर्ण: पछिको भुक्तानी प्रक्रियाको लागि कृपया आफनो PAYMENT ID/AP<br>PAYMENT ID/APPLICATION ID/USERNAME अनुसार हुनेछ, सुरक्षित राख्नुहोस्।                                                                             | PLICATION ID/USERNAME र DOB नोट गर्नुहोस्। अर्नाको सम्पूर्ण प्रक्रिया                                                |
| Amount to Pay(Rs.): 200 (Two Hundred Only.) Pay Via                                                                                                    |                                                                                                    |
| connect IPS<br>pay direct from bank                                                                                                    | ewa <sup>™</sup> Khalti                                                                                              |
|                                                                                                    | INNECT IPS                                                                                                    |

आफूले भुक्तानी गर्ने Payment Gateway मा click गरेपछि Green Button मा देखिएको Paywith Connect IPS वा e-Sewa वा Khalti मा click गर्नुहोस् र रकम भुक्तानी गर्नुहोस् ।

| Please I                                       | jin to make your payment  |                |
|------------------------------------------------|---------------------------|----------------|
| Transaction Details                            | Login                     |                |
| Sainik Awasiya Mahavidyalaya New Application   | NPR eSewa ID:             |                |
| Product Amount:                                | email/ mobile number      |                |
| Tax Amount                                     | D.00 paissword            |                |
| Delivery Charge:                               | 0.00                      |                |
| Total Amount:                                  | 200.00 LOGIN              |                |
|                                                | CANCEL                    |                |
| b eBewa Nepal, 2009-2023. All Rights Reserved. |                           | <b>⊘</b> Sewa⁻ |
| KHALTI WALLET                                  | œ                         |                |
| khalti                                         | pay direct from           | bank           |
| Mobile Number                                  |                           |                |
| er khalti registered number                    | Username                  | 2              |
| PIN                                            |                           | 5              |
| er Khalti Pin                                  |                           |                |
| Pay Rs. 200/-                                  | Type the characters in th | ie image       |
| Forgot your Khalti PIN?                        |                           |                |
|                                                | Return                    | sign in        |

रकम भुक्तानी भएपश्चात Payment Sucessful मेसेज आउँछ र त्यसपछि Admit Card Generate हुन्छ । उक्त Admit Card Print गरेर परीक्षाको समयमा अनिवार्य ल्याउनुपर्ने हुँदा डाउनलोड गर्नुहोस र प्रिन्ट गर्नुहोस् । शुल्क भुक्तानी भएपश्चात मात्र तपाईहरुले भर्नु भएको फर्म हाम्रो system मा Upload हुन्छ ।

| 100 mm                           | 016610051   info@bsamv.edu.np  |  |  |  |  |
|----------------------------------|--------------------------------|--|--|--|--|
| Name : BIMAL THAPA               | Gender : Male                  |  |  |  |  |
| Category: Nepali Army Officer    | Grade : Science                |  |  |  |  |
| Phone:                           | Exam Date:                     |  |  |  |  |
| Exam Time: -                     |                                |  |  |  |  |
| TXN Galeway. KHALTI              | TXN Id. 5b7BfbKemkn5kQrqGwJZwe |  |  |  |  |
| nt process is already completed. |                                |  |  |  |  |

| **** TTA                                                                                                    | Sallaghari, Bhaktapur<br>Phone: 016610051                                                                                                    |                                                                                                    |                                                                                                    |                                                                                                    |  |
|----------------------------------------------------------------------------------------------------|----------------------------------------------------------------------------------------------------|----------------------------------------------------------------------------------------------------|----------------------------------------------------------------------------------------------------|----------------------------------------------------------------------------------------------------|--|
| ADMIT                                                                                                    | CARD<br>mination for Grade                                                                                                    | BIAHHAD VALENS         GANNE ADDRESS           BIAHHAD VALENS         GANNE ADDRESS           BIAHAD VALENS         GANNE ADDRESS           BIAHAD VALENS         GANNE ADDRESS |                                                                                                    |                                                                                                    |  |
| 3                                                                                                    | Name:<br>Phone:<br>Faculty:<br>Exam Date:<br>Venue:                                                                                                    | 98512<br>SCIENCE<br>SAMB                                                                                                    | Gender:<br>Category:<br>Roll No.:<br>Exam Time:<br>Shift:                                                                                                    | MALE<br>NEPALI ARMY OFFICER<br>SAM81S4508<br>01:00 PM to 02:20 PM<br>Day                                                                                                    |  |
| lote                                                                                                    | a Mahavidyalaya sainik amasin<br>a Mahavidyalaya sainik amasin<br>a Mahavidyalaya sainik amasin<br>a Mahavidyalaya sainik amasin                                                                                                    | n Mahandiyalona samik anasta<br>n Mahandiyalona salak anasta<br>n Mahandiyalona sanik Anasta<br>n Mahandiyalona sanik amasta                                                                                                    | TRAHAMDYRAM SAINIK AMASMA NAHAMDY<br>Nahambraddra Sainik Amasma Nahamdy<br>Jahamdyraas Sainik Amasma Nahambraddy<br>Rhahamdyraas Sainik Amasma Nahamdy                                                                                                    | Alwa Sainik Amastra Maha/Dyalwa Sain<br>Alwa Sainik Amastra Maha/Dyalwa Sain<br>Alwa Sainik Amastra Maha/Dyalwa Sain<br>Alwa Sainik Amastra Mijha/Dyalwa Sair                                                                         |  |
| (क) (लाखत<br>(ख) विद्यार्थी<br>स्वत: रद हुः<br>(ग) बिहानी<br>(ष) दिवा स-<br>आवश्यकता<br>बसको सुवि<br>(ड) सैनिक<br>कायम भएव<br>सहुलि्यूत प्र | , परावामा सहमागा हुने विषड<br>हरुले फाराम भर्दा सैनिक र<br>नेछ ।<br>समूह (Morning Shift) मा<br>। छैने ।<br>मूह (Day Shift) मा भर्ना हु<br>। अनुसार छात्रावासको व्यव<br>धा उपलब्ध हुनेछ।<br>सकलदुर्जा तथा महाविद्याल<br>होले कुने हिलाधिकारीको एव<br>दान गूरिने छैन्। | आवाहरुल आनवाय रुपमा आ<br>तथा गैरसैनिक कोटाका लागि<br>: भर्ना हुने छात्र/छात्राहरुलाई ढे<br>इने छात्रहरु अनिवार्य रुपमा छ<br>स्था गर्न सकिनेछ । दिवा समू<br>य स्टाफ कोटातर्फ एक दम्पर<br>क जना सन्ततीले एक तहमा व                                                                                                    | पना अवश्वापत्र (Aamit Card) प्रिन्ट अ<br>आवश्यक पर्ने न्यूनतम योग्यता पुगेक<br>केकफाष्ट र स: शुल्क बस सुविधा उप<br>हात्रावासमा बस्नुपर्नेछ । सीमित सिटम्<br>हमा भर्ना हुने डेस्कलर छात्राहरुलाई<br>ती, एक सत्त्तती, एक तह (कक्षा १–१५<br>इर्जागत सहुलियतमा अख्ययन गरे पड़े | ।२२२ साथमा ल्याउनुपनछ ।<br>गे हुनुपर्नेछ । यदि अन्यथा भएमा फार<br>लब्ध हुनेछ तर छात्रावासको सुविधा<br>॥ Needy छात्राहरूका लागि<br>आवतजावत गर्नका लागि स: शुल्क<br>२, कक्षा ११–१२ र सातक तह) को नीति<br>।ति सोही तहमा वोस्रो सन्तानलाई |  |
| (च) सैनिक<br>सैनिक महा<br>समूहको को                                                                                                    | आवासीय महाविद्यालय, भव<br>विद्यालयको विज्ञान र व्यवस<br>Iटा रिक्त रहन गएमा सम्बन्धि                                                                                                    | स्तपुरको अन्तिम नतिजामा वैव<br>थापन (छात्राहरुको लागि मात्र)<br>धेत समूहमा योग्यताक्रम अनु-                                                                                                    | कत्पिक उम्मेदवारहरुको रुपमा रहन<br>तथा श्री रिपूमदिनी सैनिक महाविद्या<br>सार भर्ना गर्ने सकिनेछ ।                                                                                                    | ने विद्यार्थीहरुले श्री विजेश्वरी ज्ञान मन्दि<br>लयको विज्ञान (छात्र र छात्राहरुको ला<br>विज्ञान (छात्र र छात्राहरुको ला                                                                                                    |  |

Payment पश्चात प्राप्त हुने User ID र Date of Birth प्रयोग गरेर भुक्तानी गर्न सकिनेछ । त्यसका आवासीय महाविद्यालय, लागि सैनिक भक्तपुरको वेभसाइट bsamv.edu.np मा Log in गर्नहोस । वेभसाइटको माथिल्लो भागमा रहेको Apply Online Button click गर्नुहोस् । त्यसपश्चात सैनिक आवसीय महाविद्यालयको Terms and Condition र न्युनतम योग्यताको बारेमा जानकारी सहितको पेज Open हुन्छ । यस पेजको अन्तिममा Left side मा र हेको Make Your Payment Button मा click गर्नुहोस् । आफुनो User Id र Date of Birth Entry गरेर भुक्तानी गर्नुहोस् ।

- (क) लिखित परीक्षामा सहभागी हुन विद्यार्थीहरुले अनिवार्य रुपमा आफ्नो प्रवेशपत्र (Admit Card) प्रिन्ट गरेर साथमा ल्याउनुपर्नेछ ।
- (ख) विद्यार्थीहरुले फाराम भर्दा सैनिक तथा गैरसैनिक कोटाका लागि आवश्यक पर्ने न्यूनतम योग्यता पुगेको हुनुपर्नेछ । यदि अन्यथा भएमा फाराम स्वतः रद्द हुनेछ ।
- (ग) बिहानी समूह (Morning Shift) मा भर्ना हुने छात्र/छात्राहरुलाई बेकफाष्ट र सः शुल्क बस सुविधा उपलब्ध हुनेछ तर छात्रावासको सुविधा उपलब्ध हुने छैन ।
- (ध) दिवा समूह (Day Shift) मा भर्ना हुने छात्रहरु अनिवार्य रुपमा छात्रावासमा बस्नुपर्नेछ । सीमित सिटमा Needy छात्राहरुका लागि आवश्यकता अनुसार छात्रावासको व्यवस्था गर्न सकिनेछ । दिवा समूहमा भर्ना हने डेस्कलर छात्राहरुलाई आवतजावत गर्नका लागि सः शुल्क बसको सुविधा उपलब्ध हनेछ ।
- (ङ) सैनिक सकलदर्जा तथा महाबिद्यालय स्टाफ कोटातर्फ एक दम्पत्ती, एक सन्तती, एक तह (कक्षा १—१०, कक्षा ११—१२ र स्नातक तह) को नीति कायम भएकोले कुनै हिताधिकारीको एक जना सन्ततीले एक तहमा दर्जागत सहलियतमा अध्ययन गरे पश्चात् सोही तहमा दोस्रो सन्तानलाई सहलियत प्रदान गरिने छैन ।
- (च) सैनिक आवासीय महाविद्यालय, भक्तपुरको अन्तिम नतिजामा वैकल्पिक उम्मेदवारहरुको रुपमा रहने विद्यार्थीहरुले श्री विजेश्वरी ज्ञान मन्दिर सैनिक महाविद्यालयको विज्ञान र

Keke Your Payment Resend Admit Card

Payment ID/Application Id/Username

Date Of Birth

Accept and Continue